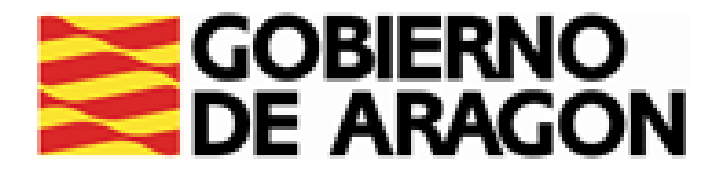

# CÓMO GESTIONAR MI DEMANDA 2.SOLICITUD Y CAMBIO DE USUARIO Y CONTRASEÑA

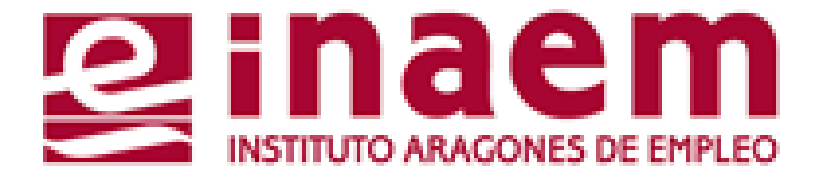

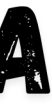

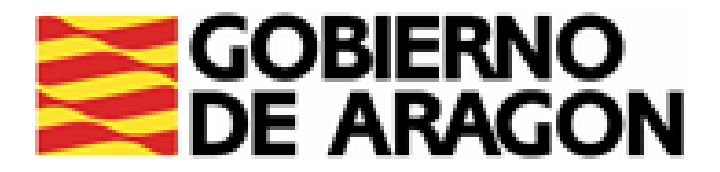

### DESDE LA PÁGINA INICIAL DE INAEM HTTPS://INAEM.ARAGON.ES/:

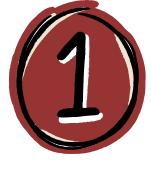

### PULSA EL BOTÓN GESTIONA TU DEMANDA

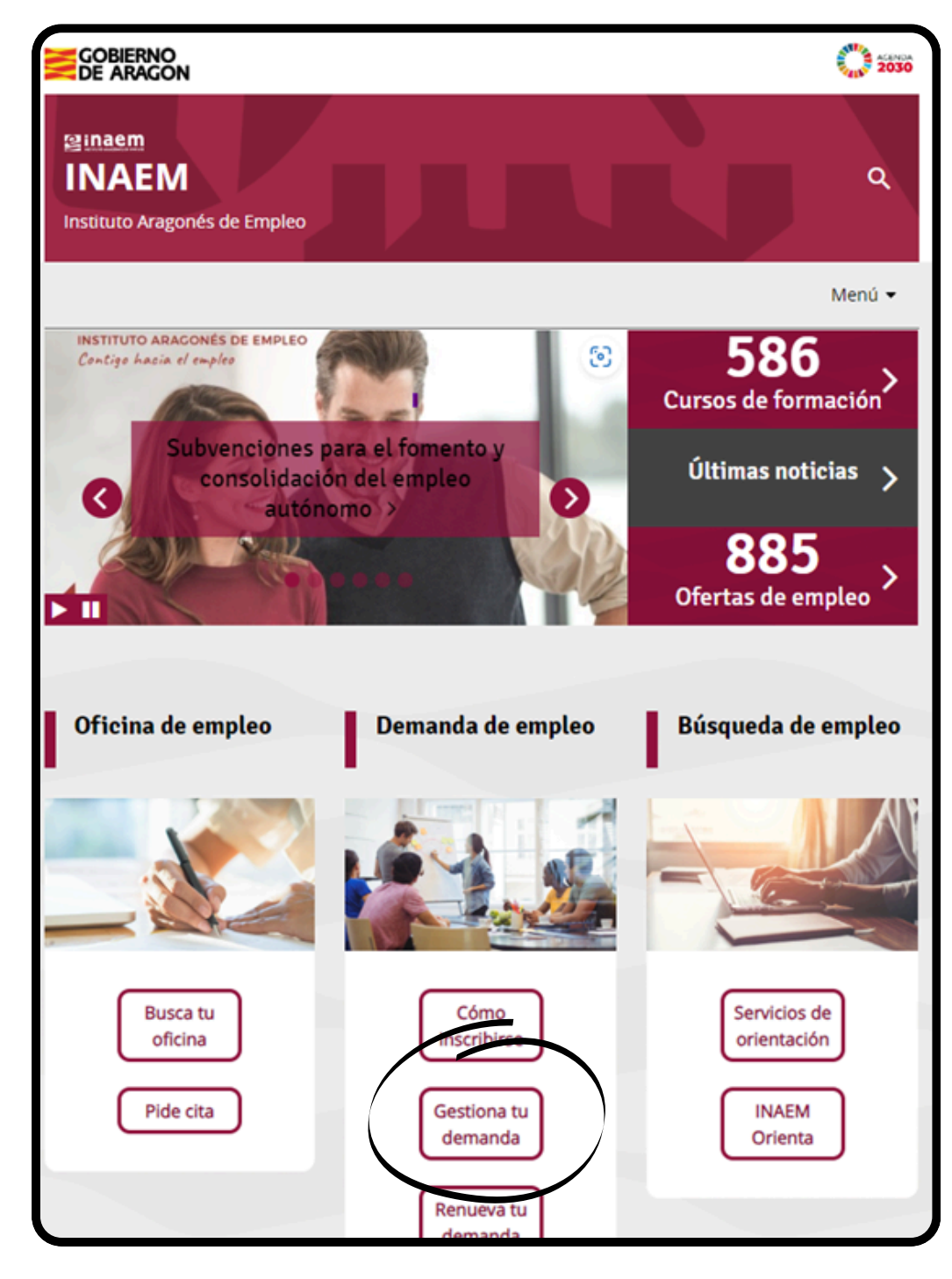

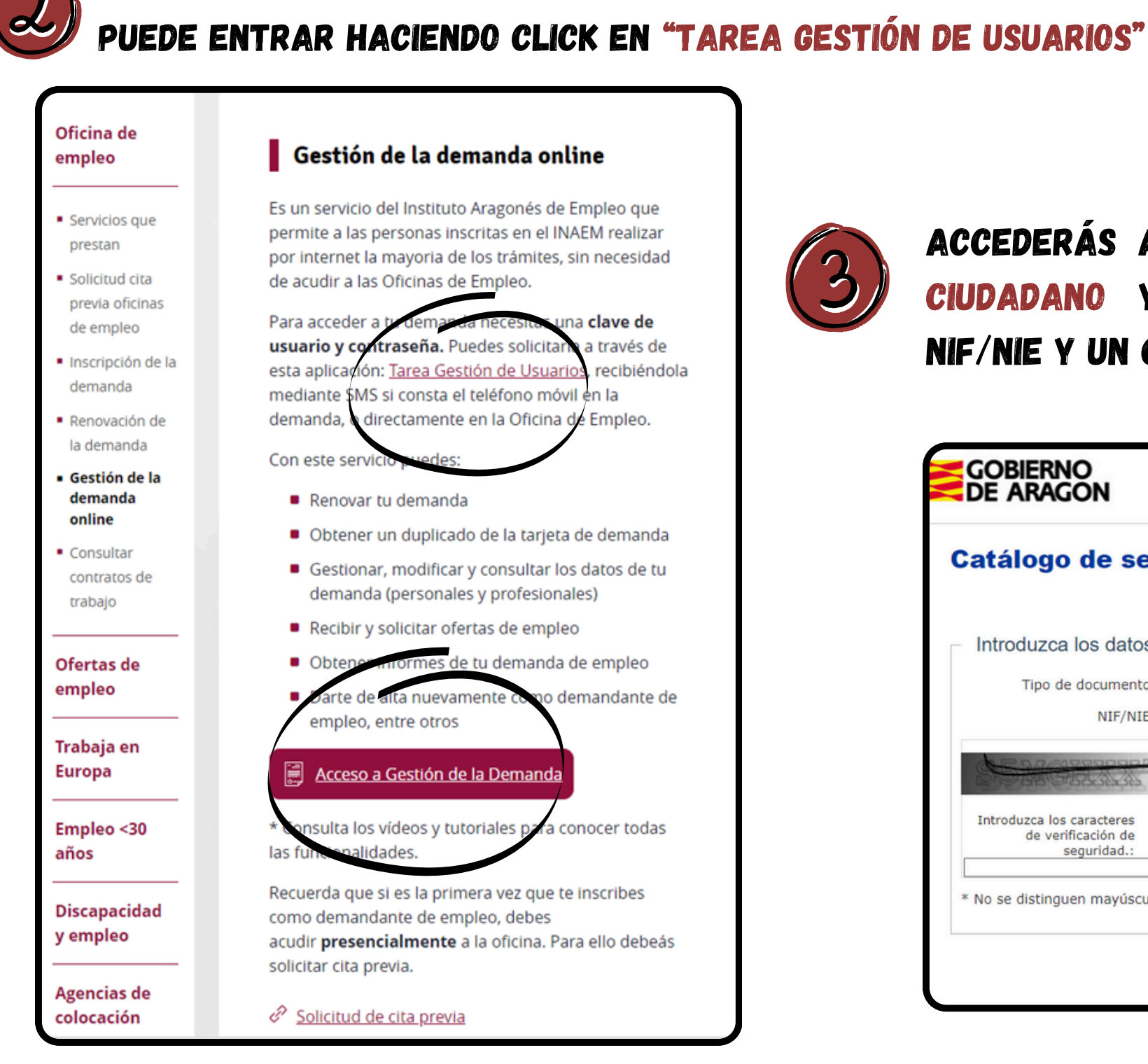

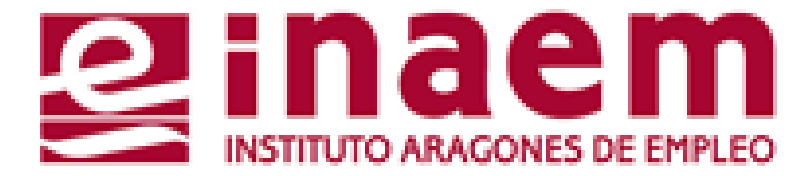

## A CONTINUACIÓN PULSA EN ACCESO A GESTION DE LA DEMANDA. TAMBIÉN

ACCEDERÁS AL CATÁLOGO DE SERVICIOS DEL CIUDADANO Y DEBERÁS CUMPLIMENTAR TU NIF/NIE Y UN CÓDIGO DE SEGURIDAD:

| GOBIERNO<br>DE ARAGON                                          | INSTITUTO ARAGONES DE EMPLEO |
|----------------------------------------------------------------|------------------------------|
| Catálogo de servicios al ciuda                                 | idano.                       |
|                                                                | 2                            |
| Introduzca los datos requeridos:                               |                              |
| Tipo de documento: D (DNI)                                     | ~                            |
| NIF/NIE:                                                       |                              |
|                                                                |                              |
| Introduzca los caracteres<br>de verificación de<br>seguridad.: |                              |
| * No se distinguen mayúsculas y minúsculas en los datos o      | de entrada.                  |

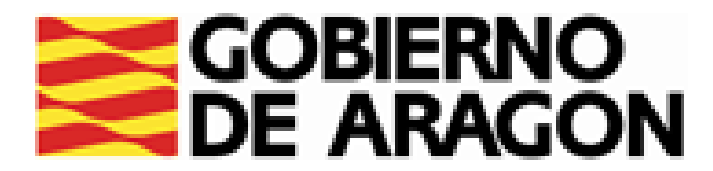

| Catálogo de                                | servicios al ciudadano.                                                                                  |
|--------------------------------------------|----------------------------------------------------------------------------------------------------|
| Comunidad a                                | utónoma de ARAGÓN.                                                                                       |
| A continuación se muest                    | ran los servicios disponibles clasificados según el nivel de seguridad requerido<br>para su utilización. |
| Servicios genérie                          | cos:                                                                                                    |
| <ul> <li>o Gestión de usuarios.</li> </ul> |                                                                                                    |
| - Servisice dispon                         | ibles:                                                                                                   |
| Usuario/contras                            | seña:                                                                                                    |
| <ul> <li>Informes de demanda</li> </ul>    | a personalizados.                                                                                        |
| <ul> <li>Duplicado de tarjeta</li> </ul>   | de demanda.                                                                                              |
| <ul> <li>Renovación de demai</li> </ul>    | ıda.                                                                                                    |
| <ul> <li>Datos profesionales.</li> </ul>   |                                                                                                    |
| <ul> <li>Mis ofertas.</li> </ul>           |                                                                                                    |
| <ul> <li>Datos personales.</li> </ul>      |                                                                                                    |
| <ul> <li>Consulta de demanda</li> </ul>    | ı.                                                                                                    |
| Alta, baja o suspensi                      | ón de su demanda.                                                                                        |
| Certificado digi                           |                                                                                                    |
| <ul> <li>Informes de demanda</li> </ul>    | a personalizados.                                                                                        |
| <ul> <li>Duplicado de tarjeta</li> </ul>   | de demanda.                                                                                              |
| Renovación de dema                         | nda.                                                                                                    |
| <ul> <li>Datos profesionales.</li> </ul>   |                                                                                                    |
| <ul> <li>Mis ofertas.</li> </ul>           |                                                                                                    |
| <ul> <li>Datos personales.</li> </ul>      |                                                                                                    |
| <ul> <li>Consulta de demanda</li> </ul>    | 1.                                                                                                    |
| <ul> <li>Alta, baja o suspensi</li> </ul>  | ón de su demanda.                                                                                        |

# PULSA EN <u>GESTIÓN DE USUARIOS</u> Y APARECERÁN DISTINTAS OPCIONES:

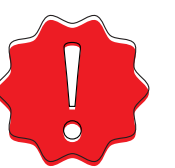

PARA GESTIONAR TU USUARIO ONLINE O DARTE DE ALTA, PRIMERO DEBES DE ESTAR INSCRITO/A EN TU OFICINA DE EMPLEO.

INAEM: 901 501 000

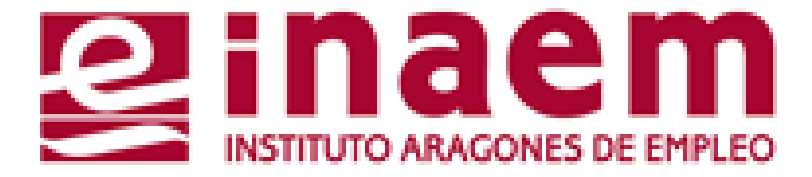

ALTA DE NUEVO USUARIO. SI NO HAS GESTIONADO NUNCA TU DEMANDA ON LINE Y QUIERES TU USUARIO Y CONTRASEÑA PARA HACERLO.

<u>SOLICITUD DE NUEVA CONTRASEÑA</u>. SI YA ERES USUARIO/A PERO NO RECUERDAS TU CONTRASEÑA.

CAMBIO DE CONTRASEÑA. SI TIENES TU CONTRASEÑA PERO QUIERES O NECESITAS CAMBIARLA.

CAMBIO DE USUARIO. SI YA TIENES UN USUARIO PERO QUIERES CAMBIARLO.

PARA RESOLVER DUDAS LLAMA AL SERVICIO DE ATENCIÓN TELEFÓNICA DEL

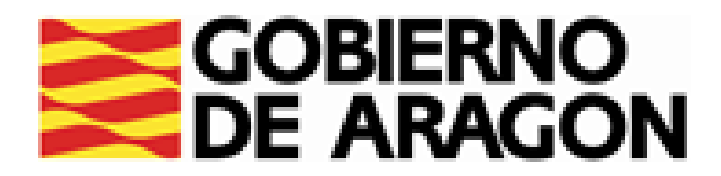

## ALTA DE NUEVO <u>USUARIO</u>:

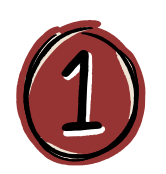

## PARA OBTENER EL USUARIO Y LA CONTRASEÑA, PINCHA EN ALTA DE NUEVO USUARIO:

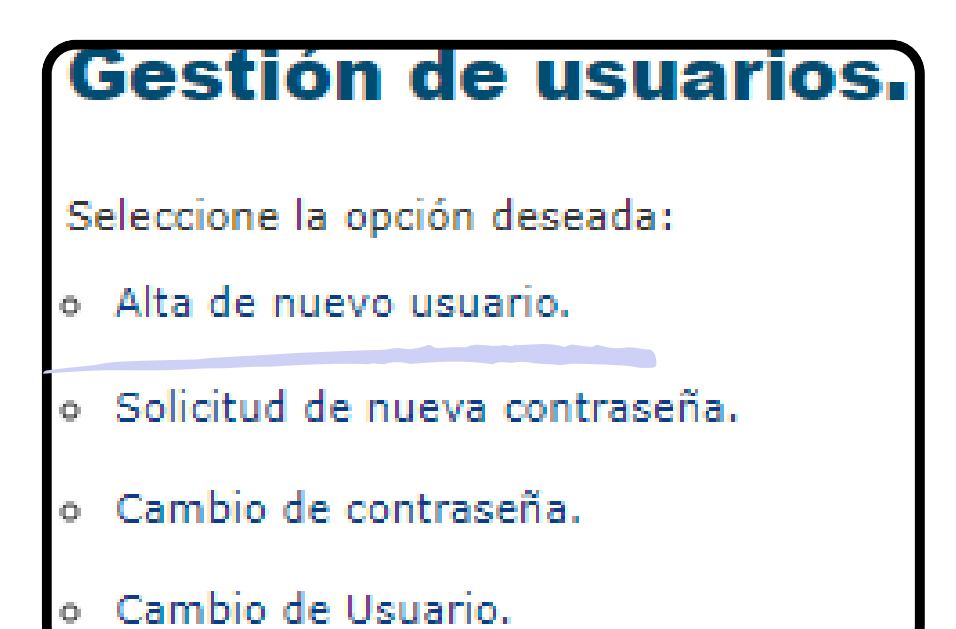

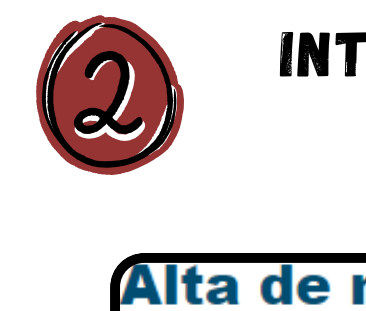

Introduzca

Tipo de

Usu

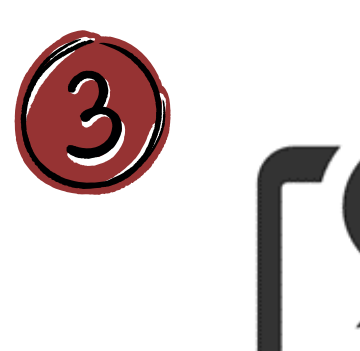

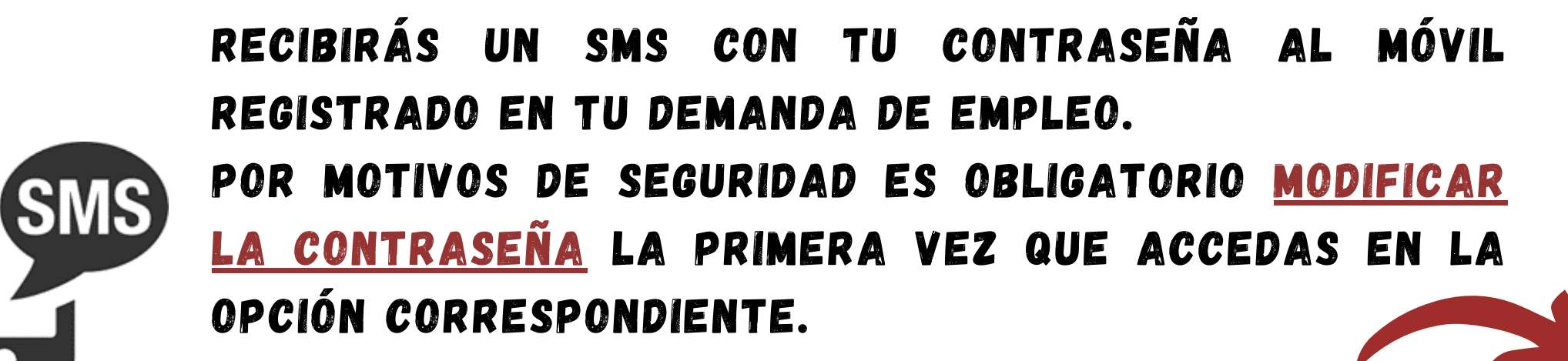

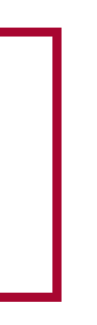

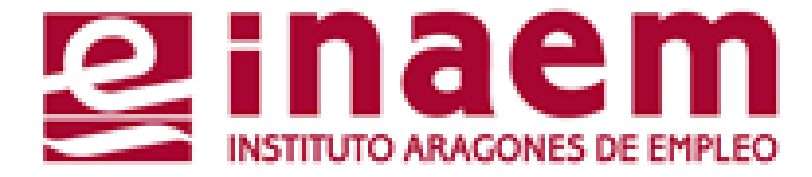

## INTRODUCE TU NIF/NIE Y EL USUARIO QUE DESEES Y PULSA "ENVIAR".

| nuevo us                                    | suario.       |
|---------------------------------------------|---------------|
|                                             | ?             |
| a los datos r                               | equeridos:    |
| le documento:<br>NIF/NIE:<br>Jario deseado: | ▶ (DNI)       |
|                                             | Enviar Volver |

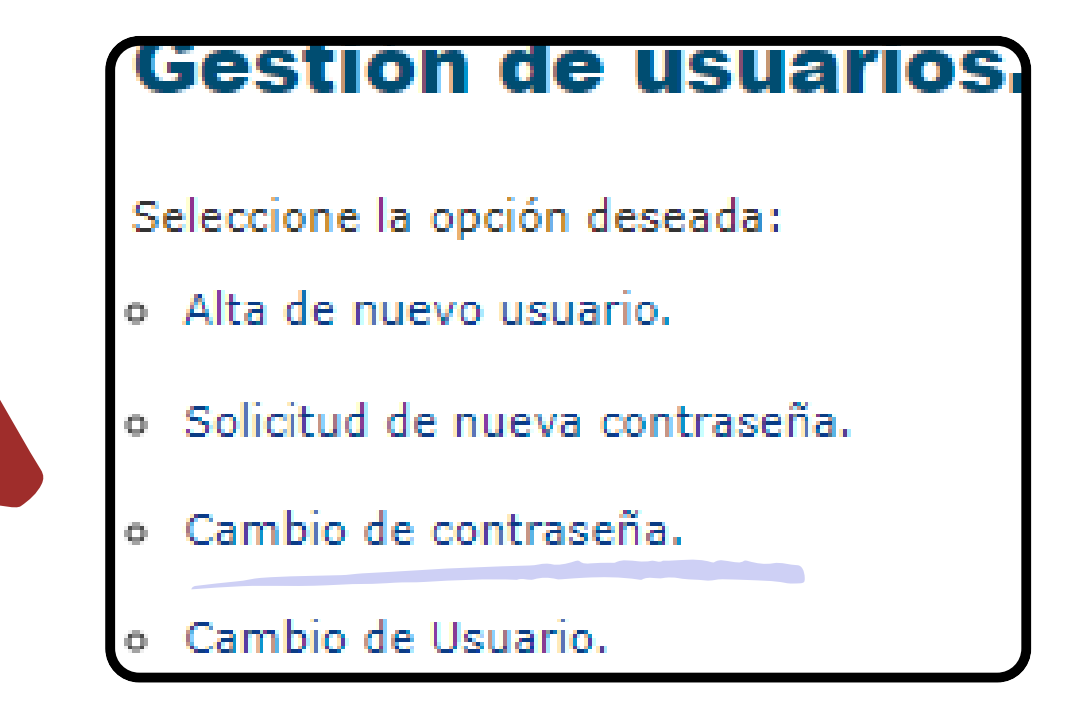

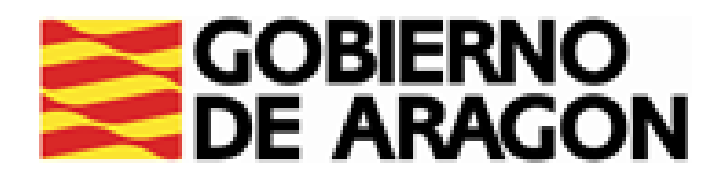

## SOLICITUD DE <u>NUEVA CONTRASEÑA</u>:

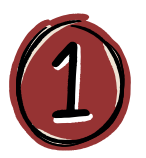

## Gestión de usuarios.

Seleccione la opción deseada:

- Alta de nuevo usuario.
- Solicitud de nueva contraseña.
- Cambio de contraseña.
- Cambio de Usuario.

EN GESTIÓN DE USUARIOS SELECCIONA "SOLICITUD DE NUEVA CONTRASEÑA". SI CONTINUAS PERDERÁS LA CONTRASEÑA ANTERIOR.

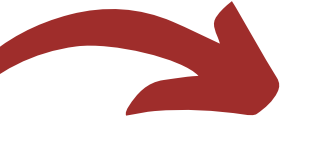

Solicit

Aviso:

Si desea con automátican

| INTRODUCE | NIF | 0 | NIE  | Y  | EL | USUARIO. | PULSA |  |
|-----------|-----|---|------|----|----|----------|-------|--|
|           |     | Ę | ENVI | AR |    |          |       |  |

Solicitud de nueva
 Introduzca los datos requ
 Tipo de documento:
 D (
 NIF/NIE:
 Usuario:
 Usuario:

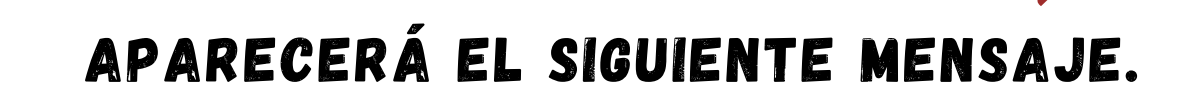

### Solicitud de nueva contraseña.

### Resultado

Proceso de reseteo de contraseña realizado datos de usuario por la vía correspondiente

Ge

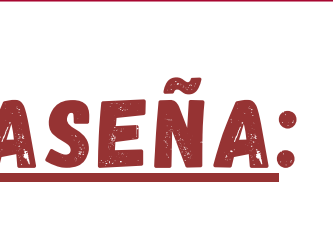

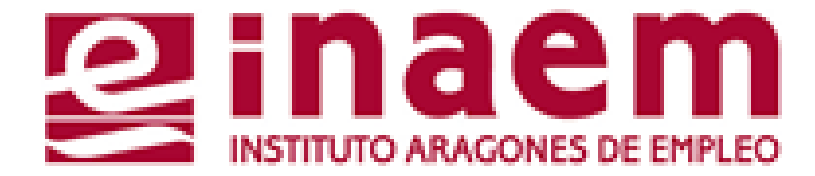

| ud de nueva contraseña.                               |                                                             |  |  |  |
|-------------------------------------------------------|-------------------------------------------------------------|--|--|--|
| ntinuar perderá la contras<br>nente una contraseña nu | seña que tiene actualmente y el sistema le asignará<br>eva. |  |  |  |
|                                                       | Continuar Volver                                            |  |  |  |

| a contraseña.           |   |
|-------------------------|---|
|                         | ? |
| ueridos:                |   |
| (DNI)                   | ~ |
|                         |   |
| Enviar Gestión Usuarios |   |

| o correctamente. En breve tiempo recibirá sus nuevos |
|------------------------------------------------------|
| e a su Comunidad Autónoma.                           |
| estión Usuarios                                      |
|                                                      |

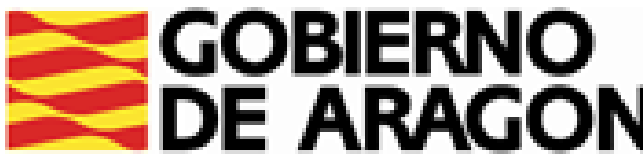

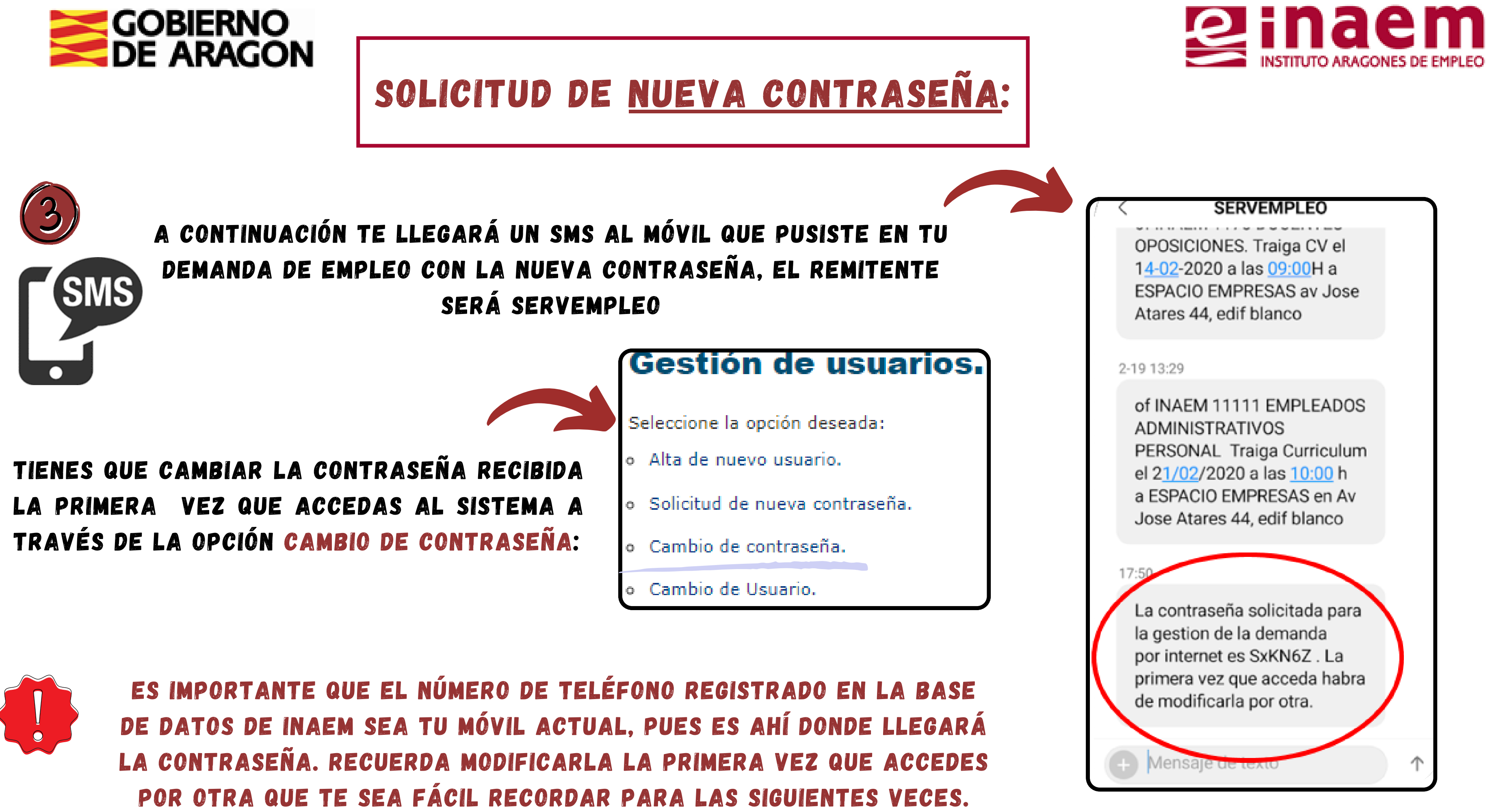

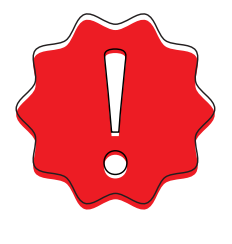

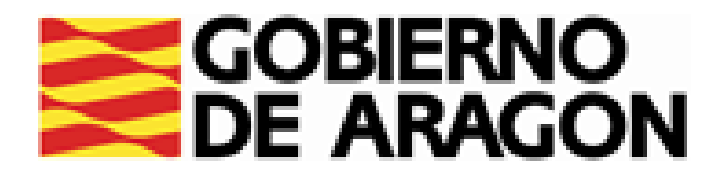

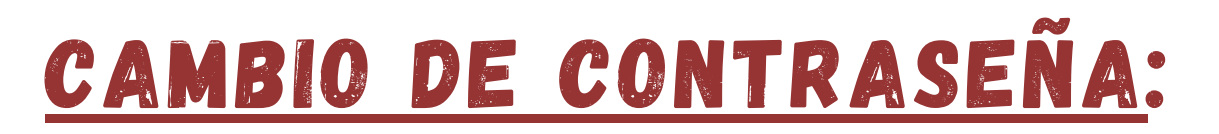

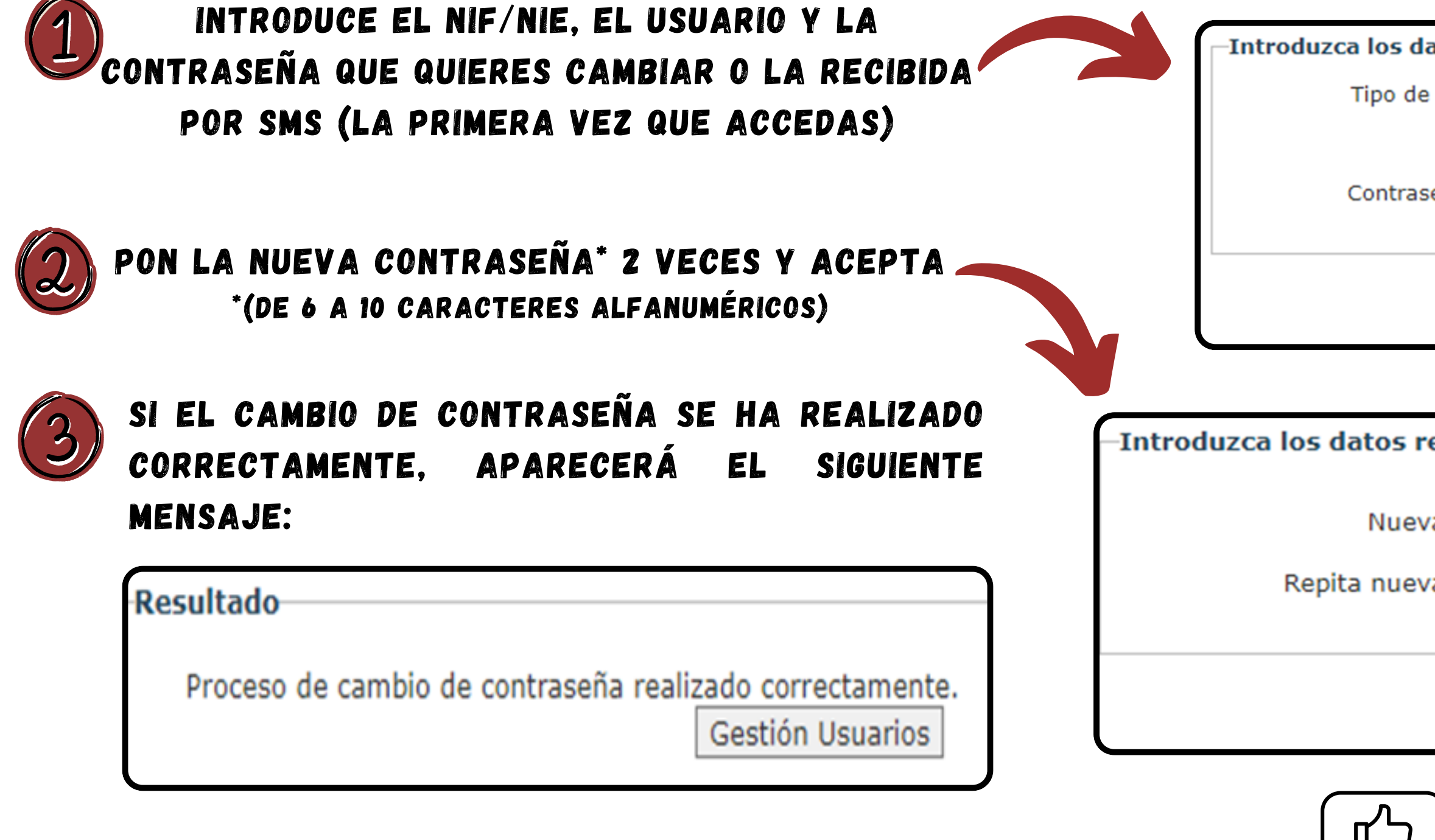

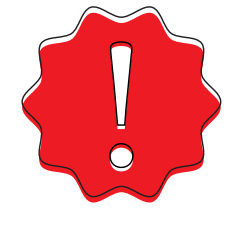

SI NO RECUERDAS TU USUARIO, DEBERÁS CONTACTAR CON TU OFICINA DE EMPLEO O LLAMAR AL SERVICIO DE ATENCIÓN TELEFÓNICA DEL INAEM: 901 501 000

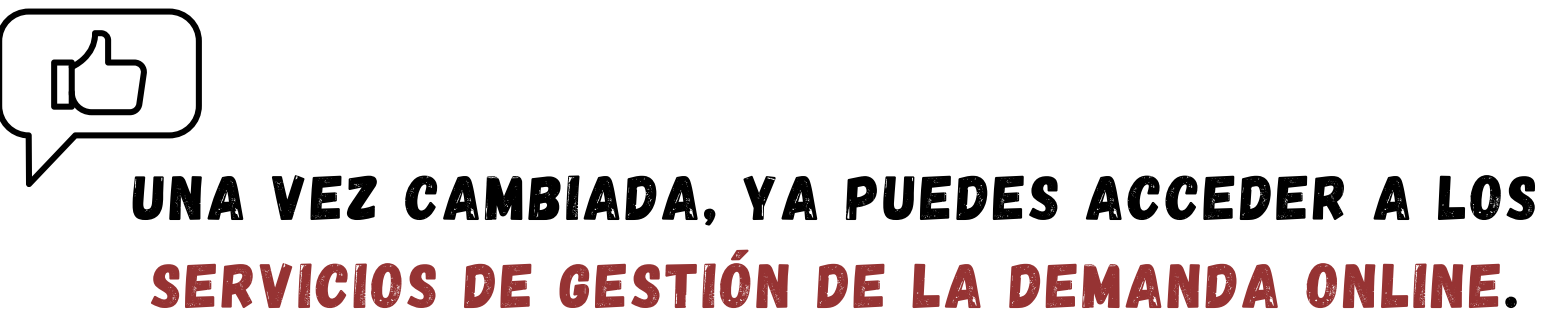

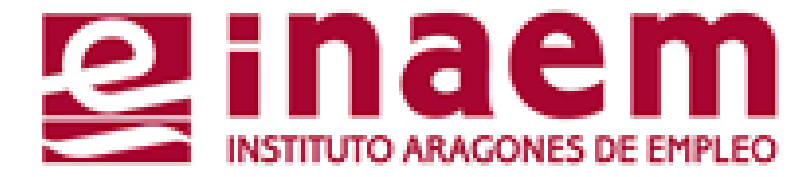

| atos requerid                                      | 05:           |
|----------------------------------------------------|---------------|
| documento:<br>NIF/NIE:<br>Usuario:<br>eña antigua: | D (DNI)       |
|                                                    | Enviar Volver |
|                                                    |               |
| equeridos:-                                        |               |

| /a contraseña:           |  |
|--------------------------|--|
| /a contraseña:           |  |
|                          |  |
| Aceptar Gestión Usuarios |  |
|                          |  |

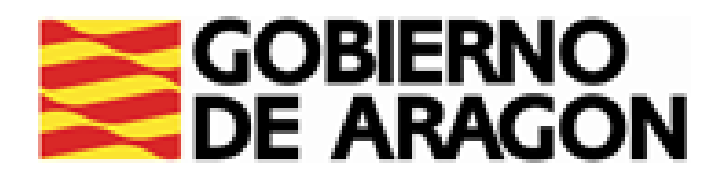

## CAMBIO DE USUARIO:

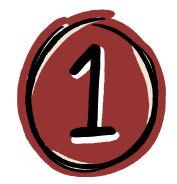

ENTRA EN GESTIÓN DE USUARIOS, Y SELECCIONA "CAMBIO DE USUARIO".

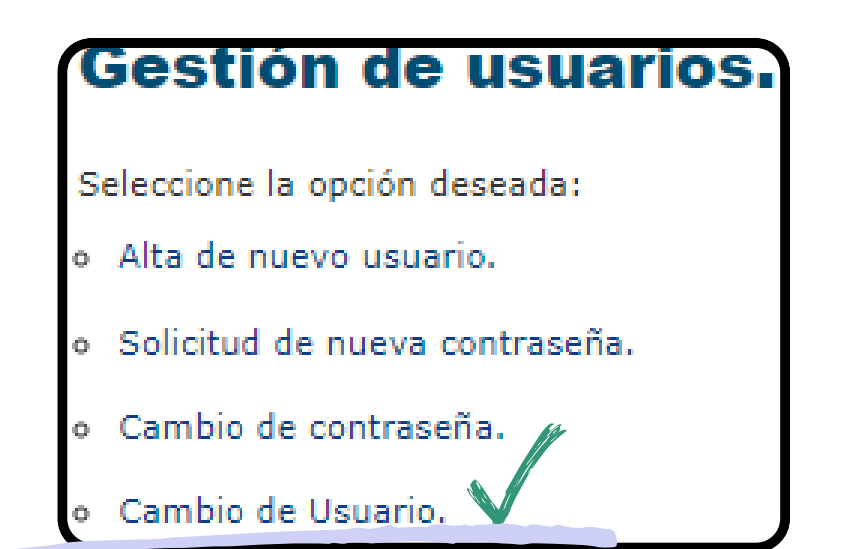

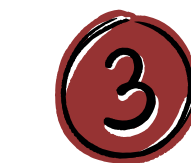

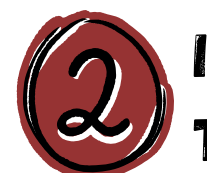

## INTRODUCE EL USUARIO Y CONTRASEÑA QUE YA TENÍAS Y ACEPTA:

| Cambio de Usuario.       |                |  |  |  |  |
|--------------------------|----------------|--|--|--|--|
| - Introduzca los datos r | equeridos:     |  |  |  |  |
| Usuario:<br>Contraseña:  |                |  |  |  |  |
|                          | Aceptar Volver |  |  |  |  |

## S

| Cambio                   | de Usuario.                          |                                    |
|--------------------------|--------------------------------------|------------------------------------|
| Introduz                 | ca los datos requerido               | s:                                 |
|                          | Nuevo Usuario:<br>Confirmar Usuario: |                                    |
|                          |                                      | Aceptar Gestión Usuarios           |
| I SE HA HE<br>Iguiente N | CHO CORRECTAME<br>Mensaje con el M   | NTE EL CAMBIO, APARECE EL          |
|                          | El Usuar                             | io ha sido cambiado correctamente. |
| Usuario:                 | NIF:                                 | Gestión Usuarios                   |

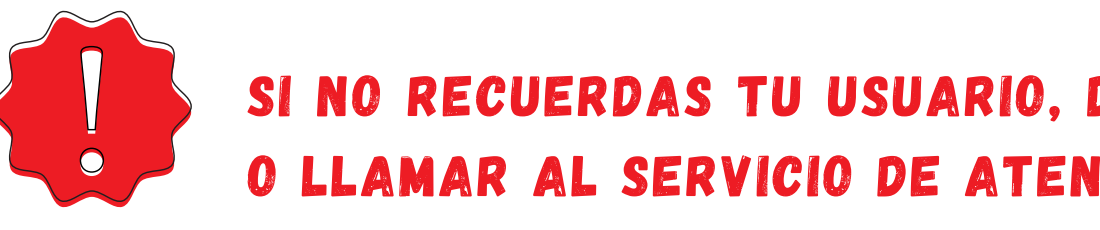

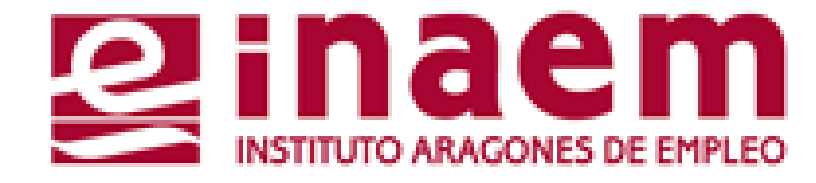

## PON POR DUPLICADO EL USUARIO QUE QUIERES CAMBIAR Y ACEPTA:

## SI NO RECUERDAS TU USUARIO, DEBERÁS CONTACTAR CON TU OFICINA DE EMPLEO O LLAMAR AL SERVICIO DE ATENCIÓN TELEFÓNICA DEL INAEM: 901 501 000